# 课程调整与退补选课方法 **(수강정정)**

- 中文MBA课程 -

🐨 경희대학교 수강신청시스템 网址: gaya1.khu.ac.kr/servlets/main.html

수강신청/희망과목

종합시간표조회

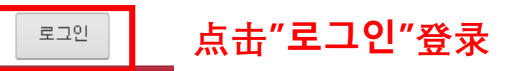

♦ 공지사항 <u>사용자 매뉴얼</u>

| 학부 수강신청공지 | 학부 수강신청일정 | 학부 계절학기공지 | 학부 계절학기 등록일정 | 학부 희망과목공지 | 대학원 수강신청공지 |
|-----------|-----------|-----------|--------------|-----------|------------|
|-----------|-----------|-----------|--------------|-----------|------------|

공지사항

#### <u>◈ 수강신청안내 학사공지</u>

#### ◆ 수강신청 접속 순번대기 시스템 안내

※ 접속 대기 순번 부여시 중간에 다른 방법(예, 매크로, 새로고침, 버튼 연속 클릭 등)을 사용하면 대기 순번이 최후 번호로 재발급 되어 대기시간이 더 늘어나게 됩니다.

KOR ENG

※ 한 사람의 아이디로 여러 사람에 의한 동시접속 및 수강신청은 불가능하오니 이점 유의하시기 바랍니다.

◈ 서울학사운영 안내(2018학년도 1학기)

◈ 국제학사운영 안내(2018학년도 1학기)

♦ [강의시간표 변경공지]

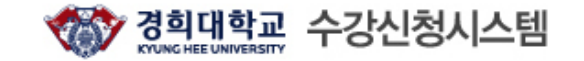

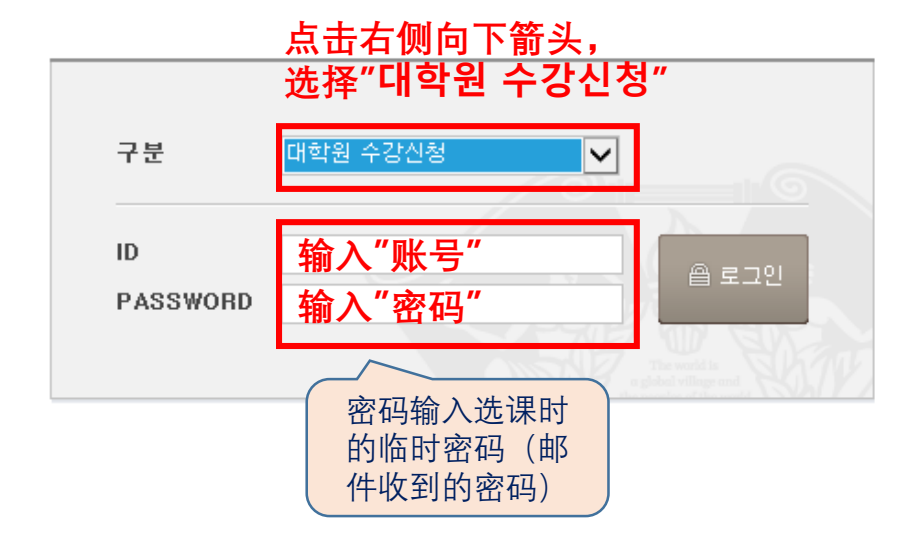

## ◆ 안내사항-

비밀번호를 분실한 학생은 <u>비밀번호 문의</u>로 문의하면 됩니다. (단, 개인 이메일주소가 종합정보시스템 상에 등록되어 있지 않은 학생은 정보지원처 콜센터 (국제:031-201-3171~3, 서울:02-961-0521,0304)로 문의하여 등록바람)

#### <u>ID(학번)찾기(클릭)</u>

#### <u>비밀번호찾기(클릭)</u>

### 최초사용자 비밀번호 등록(클릭)

학부생 : 비밀번호 외의 문의사항(로그인불가, 수강신청경고 메세지 등)은 학사지원 과에 문의하시기 바랍니다. (서울 : 02-961-0053~4, 국제 : 031-201-3038~3040)

대학원생 : 문의사항은 대학원행정실에 문의하시기 바랍니다.

※ 2000년 이전 학번은 자신의 학번앞에 00을 꼭 붙여 주세요.

※ 비밀번호는 본인이 설정한 비밀번호 (ID/Password는 종합정보시스템과 동일) ※ 작업 종료 후에는 반드시 LOGOUT을 하세요!! ※ 수강신청 접속이 원활하지 않을 경우에는 <u>http://sugang.khu.ac.kr</u>로 직접 접속

하시기 바랍니다.

\* 접속 후 10분 동안 사용하지 않으시면 자동으로 접속이 종료됩니다.

# ◆ 주의사항

※ 이미지 문자열 팝업창이 나타나지 않을 경우 조치 방법

- Internet Explorer 사용자 : [도구]->[팝업차단]->[팝업차단사용 안함]으로 설정
- MSN 검색 둘바 사용자 : 둘바 오른쪽에 [팝업0개 차단됨]->[팝업허용]
- YAHOO 툴바 사용자 : 툴바 내 [검색] 오른쪽에 있는 그림을 클릭 후 [팝업 차단을 실행]에 체크표시 제거
- 구글 툴바 사용자 : [옵션] > [도구] -> [팝업 차단기] 체크해제

남은시간 : 09:49

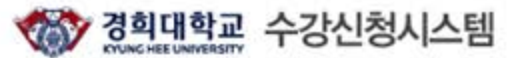

|      | CYUNG HEE UNIVERSITY |               | 2018¤;        | 년도 여름학기 |                     | 글로벌경영학과(3학기제) 1학<br>수강가능학점: 9학 | 법 연양하기 토그바흣 |
|------|----------------------|---------------|---------------|---------|---------------------|--------------------------------|-------------|
| KOR  | ENG                  | 공지사항          | 종합시간          | 표조회     | 수강신청                | 수강성                            | 신청내역        |
| · 대학 | 테크도                  | ±경영대학원♥ ·개설학과 | 테크노경영대학원 클로 🔽 | • 강좌명   | <br>1. 点击" <b>イ</b> | <b>강신청</b> ″ All               | 🗹 2. 点击"조회  |
| • 요일 | - All                | · 수업시간        | - All -       | ·교수명    |                     | • 학수번호-분반                      | 조회          |

◆ 개설강좌 목록 \* 이수구분 : 11 전공기초, 04 전공필수, 05 전공선택, 06 교직과, 14 중핵교과, 15 배분이수교과, 16 기초교과, 17 자유이수, 20 교직전선, 08 자유선택교과[배움학점제,군사학,취업스쿨,학점교 류 과목등]

| NO. | 학수번호-분반 | 강좌명 | 대상학<br>년 | 정원 | 잔여인<br>원 | 교수명      | 학점      | 강의시간/강의실   | 이수구분 | 언머구분 | 특이사항 | 신청 |
|-----|---------|-----|----------|----|----------|----------|---------|------------|------|------|------|----|
|     |         |     |          |    | 조        | 회 버튼을 몰락 | 하여 종합시? | 간표를 조회하세요. |      |      |      |    |
|     |         |     |          |    |          |          |         |            |      |      |      |    |

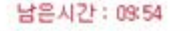

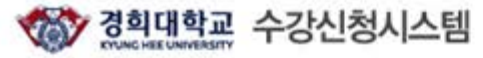

|      |     | 역표 수강신성시스템       | 2018학년        | 1도 여름학기 | 글로벌경영학과(3학기제) 1학년<br>수강가능학점: 9학점 | 연장하기       | 로그아۶     |   |  |  |
|------|-----|------------------|---------------|---------|----------------------------------|------------|----------|---|--|--|
| KOR  | ENG | 공지사항             | 종합시간표         | E조회     | 수강신청                             | 수강신청내역     |          |   |  |  |
| · 대학 |     | 테크노경영대학원 🗸 ㆍ개설학과 | 테크노경영대학원 글로 🔽 | • 강좌명   |                                  | • 언어구분 All | ~        |   |  |  |
| • 요일 |     | - All - 🔽 · 수업시간 | - All -       | · 교수명   |                                  | • 학수번호-분반  | <b>Z</b> | 회 |  |  |

\* 이수구분 : 11 전공기초, 04 전공필수, 05 전공선택, 06 교직과, 14 중핵교과, 15 배분이수교과, 16 기초교과, 17 자유이수, 20 교직전선, 08 자유선택교과[배움학점제,군사학,취업스률,학점교 류 과목동] ◆ 개설강좌 목록

| NO. | 학수번호-분반     | 강좌명         | 대상학<br>년 | 정원 | 잔여인<br>원 | 교수명 | 학점  | 강의시간/강의실 | 이수구분   | 언어구분 | 특이사항 | 신청 |
|-----|-------------|-------------|----------|----|----------|-----|-----|----------|--------|------|------|----|
| 1   | TMGM7332-01 | 기업전략계획      |          |    | 0        | 김우형 | 3.0 | 미정       | 전공선택 🖌 |      |      | 신청 |
| 2   | TMGM7362-01 | 매스미디어엔터테인먼트 |          |    | 0        | 동중우 | 3.0 | 미정       | 전공선택 🖌 |      |      | 신청 |
| 3   | TMGM7012-01 | 소비자행동론      |          |    | 0        | 송원진 | 3.0 | 미정       | 전공선택 🖌 |      |      | 신청 |
| 4   | TMGM7361-01 | 예술과문화마케팅관리  |          |    | 0        | 이혜영 | 3.0 | 미정       | 전공선택 🖌 |      |      | 신청 |
| 5   | TMGM7016-01 | 조직행동론       |          |    | 0        | 이염남 | 3.0 | 미정       | 전공선택 🗸 |      |      | 신성 |
| 6   | TMGM7406-01 | 취업실무한국어     |          |    | 0        | 임배아 | 3.0 | 미정       | 전공선택 🖌 |      |      | 신청 |
| 7   | TMGM7405-01 | 투자재테크론      |          |    | 0        | 이정건 | 3.0 | 미정       | 전공선택 🖌 |      |      | 신청 |

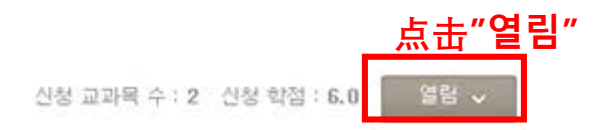

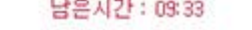

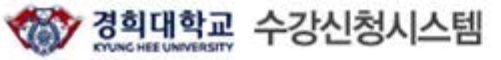

글로벌경영학과(3학기제) 1학년 수강가능학점: 9학점 연장하기 로그아웃 2018학년도 여름학기 KOR ENG 공지사항 종합시간표조회 수강신청 수강신청내역 테크노경영대학원 글로 🗸 대학 테크노경영대학원 🗸 •개설학과 • 강좌명 • 언어구분 V ----- All ----- 요일 수업시간 · 교수명 • 학수번호-분반 - All -V - All -~

\* 이수구분 : 11 전공기초, 04 전공필수, 05 전공선택, 06 교직과, 14 중핵교과, 15 배분이수교과, 16 기초교과, 17 자유이수, 20 교직전선, 08 자유선택교과[배움학점제,군사학,취업스쿨,학점교 ♦ 개설강좌 목록 류 과목등]

| NO. | 학수번호-분반     | 강좌명         | 대상학<br>년 | 정원 | 잔여인<br>원 | 교수명 | 학점  | 강의시간/강의실 | 이수구분   | 언어구분   | 특이사항   | 신청 |
|-----|-------------|-------------|----------|----|----------|-----|-----|----------|--------|--------|--------|----|
| 1   | TMGM7332-01 | 기업전략계획      |          |    | 0        | 김우형 | 3.0 | 미정       | 전공선택 🖌 |        |        | 신청 |
| 2   | TMGM7362-01 | 매스미디어엔터테인먼트 |          |    | 0        | 동중우 | 3.0 | 미정       | 전공선택 🖌 |        |        | 신청 |
| 3   | TMGM7012-01 | 소비자행동론      |          |    | 0        | 송원진 | 3.0 | 미정       | 전공선택 🗸 | ) 生权油和 | 노+"시처" | 신청 |
| 4   | TMGM7361-01 | 예술과문화마케팅관리  |          |    | 0        | 이해영 | 3.0 | 미정       | 전공선택 🗸 | • 迈痒味性 | 泉田 23  | 신청 |
| 5   | TMGM7016-01 | 조직행동론       |          |    | 0        | 이염남 | 3.0 | 미정       | 전공선택 🗸 |        |        | 신청 |
| 6   | TMGM7406-01 | 취업실무한국어     |          |    | 0        | 임배아 | 3.0 | 미정       | 전공선택 🗸 |        |        | 신청 |
| 7   | TMGM7405-01 | 부자재테크론      |          |    | 0        | 이정건 | 3.0 | 미정       | 전공선택 🖌 |        |        | 신청 |

♦ 수강신청목록

신청 교과목 수: 2 신청 학점: 6.0

| NO. | 학수번호-분반     | 강좌명             | 대상학년 | 교수명   | 학점 | 강의시간/강의실 | 이수구분 | 언어구분 | 재수강여부   | 비고                  | 삭제 |
|-----|-------------|-----------------|------|-------|----|----------|------|------|---------|---------------------|----|
| 1   | TMGM7361-01 | 예술과문화마케팅관<br>리  |      | 이혜영   | 3  | 미정       | 전공선택 |      |         |                     | 삭제 |
| 2   | TMGM7362-01 | 매스미디어엔터테인<br>먼트 |      | 19 20 | 3  | 미정       | 전공선택 |      | 1. 删除课和 | <sub>星点击</sub> "삭제" | 삭제 |